## Instrukcja wyszukiwania kolekcji i okazów w Centralnej Bazie Danych Geologicznych

Popularyzowanie wiedzy o budowie geologicznej kraju, zasobach surowców mineralnych, stanie środowiska naturalnego oraz rozpowszechnianie wyników badań naukowych to jedne z najważniejszych zadań statutowych Państwowego Instytutu Geologicznego–PIB. Jednym z narzędzi służących temu celowi jest **Centralna Baza Danych Geologicznych.** 

**Centralna Baza Danych Geologicznych (CBDG)** to największy w Polsce zbiór cyfrowych danych geologicznych. Są to między innymi informacje o otworach wiertniczych, archiwalnych dokumentacjach geologicznych i różnego typu badaniach geofizycznych. Baza obejmuje następujące systemy dziedzinowe:

- Analizy
- Baza Danych Geologiczno-Inżynierskich
- Dokumenty
- Geofizyka
- Geologia środowiskowa
- Geostanowiska
- Infogeoskarb
- Jaskinie Polski
- Kolekcje geologiczne
- MIDAS
- Odpady wydobywcze
- Osuwiska
- Otwory wiertnicze
- Słowniki stratygraficzne
- Surowce mineralne

Podsystem **Kolekcje geologiczne** zawiera systematycznie uzupełniany zbiór cyfrowych danych o kolekcjach muzealnych. Są to dane o kolekcjach paleontologicznych, paleobotanicznych, mineralogicznych i petrograficznych gromadzonych w postaci okazów, polerów, płytek cienkich i preparatów. Kolekcje geologiczne połączone są z innymi podsystemami CBDG (np. Otwory i Dokumenty).

### Wyszukiwanie informacji w CBDG – Kolekcje geologiczne

Dostęp do danych podsystemu **Kolekcje geologiczne** możliwy jest poprzez serwis <u>http://geoportal.pgi.gov.pl/kolekcje</u> (zakładka Wyszukiwanie) lub bezpośrednio poprzez aplikację <u>http://kolekcjegeologiczne.pgi.gov.pl/</u>. W menu bocznym aplikacji znajdują się cztery zakładki kategoryzujące liczne słowa kluczowe, umożliwiające odnalezienie kolekcji lub okazu.

## Zakładka Podstawowe

### Nazwa kolekcji/okazu

Wyszukiwanie kolekcji/okazu po ich pełnej lub częściowej nazwie. Aplikacja wyszukuje dokładną odmianę wpisanego słowa oraz bierze pod uwagę wszystkie wpisane znaki, dlatego w celu rozszerzenia zakresu wyszukiwania należy wpisać nieodmienialny człon nazwy (np. "rud" zamiast "rudny") oraz upewnić się, że nie wpisane zostały żadne dodatkowe znaki oraz spacje.

## Kolekcja czy okaz

Ograniczenie wyników wyłącznie do informacji o całej kolekcji lub pojedynczych okazów.

## Ze zdjęciem

Opcja wyszukiwania wyłącznie kolekcji/okazów uzupełnionych o zdjęcia.

## Zakładka Lokalizacja

### Nr inwentarzowy

Indywidualny numer nadawany każdej kolekcji i każdemu okazowi. Np. dla okazów znajdujących się w zbiorach Muzeum Geologicznego jest to format MUZ.PIG.x.y.z gdzie:

MUZ.PIG oznacza okazy przechowywane w Muzeum Geologicznym;

x – numer kolekcji, cyfry arabskie;

y – numer działu, cyfry rzymskie;

z – indywidualny numer okazu w kolekcji, cyfry arabskie.

Dla kolekcji przechowywanych przez Oddział Dolnośląski jest to skrót OD, dla Oddziału Górnośląskiego jest to OG.

### Kolekcja nadrzędna

Wyszukiwanie po pojedynczych słowach nazwy kolekcji, np. w przypadku, gdy pełna nazwa nie jest znana lub zachodzą wątpliwości odnośnie odmiany słów.

# Archiwa kolekcji

Miejsce przechowywania okazów.

# Zebrał (Coll.)

Wyszukiwanie po nazwisku autora/autorów kolekcji. Podając nazwisko jednej osoby, aplikacja wyświetli wszystkie jej kolekcje/okazy, zarówno stworzone samodzielnie jak i w zespole.

# Oznaczył (Det.)

Wyszukiwanie po nazwisku osoby, która oznaczyła okazy. Podając nazwisko jednej osoby, aplikacja wyświetli wszystkie jej kolekcje/okazy, zarówno oznaczone samodzielnie jak i w zespole.

# Otwór z CBDG

Wyszukiwanie po otworze znajdującym się w podsystemie Otwory (http://otworywiertnicze.pgi.gov.pl/).

### Otwór niezarejestrowany

Wyszukiwanie po otworze spoza podsystemu Otwory. Aplikacja wyszukuje dokładną odmianę wpisanego słowa oraz bierze pod uwagę wszystkie wpisane znaki.

### Miejscowość

Wyszukiwanie po miejscowości, z której pochodzi kolekcja/okaz. Dane o miejscowościach pochodzą z Krajowego rejestru urzędowego podziału terytorialnego kraju (TERYT). W przypadku starych historycznych nazw miejscowości konieczne może być wcześniejsze sprawdzenie czy nazwa nie została zmieniona lub czy nie stanowi obecnie dzielnicy innego miasta (np. Machów jest obecnie dzielnicą Tarnobrzegu i wyszukiwany jest jako Tarnobrzeg).

### Miejscowość spoza słownika

Wyszukiwanie po nazwie miejscowości, która nie znajduje się w rejestrze TERYT. Opcja ta dotyczy zwłaszcza starych historycznych nazw miejscowości, które już nie istnieją, obecnych dzielnic innych miast, miejscowości zagranicznych oraz takich, które w pierwotnej dokumentacji wpisane zostały przez autora z błędem lub w starym zapisie.

#### Odsłonięcie

Wyszukiwanie po nazwie odsłonięcia np. kopalni, odkrywce, złożu itp.

#### Region spoza słownika

Wyszukiwanie po nazwie regionu, który nie znajduje się w słowniku. Dotyczy to szczególnie regionów zagranicznych oraz nazw zwyczajowych.

#### Rodzaj obszaru

Menu rozwijalne, umożliwiające wyszukanie po dodatkowych słowach kluczowych: jednostkach strukturalnych Polski, arkuszach map w różnej skali (najczęściej 1:50 000 i 1:100 000) i regionach geograficznych Polski.

#### Zakładka Geologia

#### **Okaz typowy**

Pozwala zawęzić poszukiwanie do konkretnego rodzaju okazu typowego. Stosowany w przypadku skamieniałości.

#### Skamieniałości

Wyszukiwanie po nazwach gatunkowych, rodzajowych oraz nazwach wyższych poziomów taksonomicznych, zawartych w słowniku skamieniałości <u>http://kolekcjegeologiczne.pgi.gov.pl/Search/Fossil</u>

#### Minerały

Wyszukiwanie kolekcji/okazu po nazwie minerału.

# Skały

Wyszukiwanie kolekcji/okazu po nazwie skał. Aplikacja wyszukuje dokładną odmianę słów, dla nazw ogólnych najczęściej w liczbie mnogiej, dlatego konieczne może być wpisanie odmienionej formy (np. "rudy" zamiast "ruda" czy "węgle" zamiast "węgiel").

# Typ stratygrafii i Jednostka stratygraficzna

Wyszukiwanie kolekcji/okazu po nazwach jednostek biostratygraficznych, litostratygraficznych, chronostratygraficznych i in.

# Zakładka Inne

# Projekt

Wyszukiwanie kolekcji/okazu wprowadzonego w ramach konkretnego projektu.

## Numer księgi nabytków

Wyszukiwanie po indywidualnym numerze wpisu do księgi nabytków w formacie "kolejny numer wpisu w danym roku/rok".

## Rok założenia kolekcji

Wyszukiwanie po roku założenia kolekcji w formacie czterocyfrowym

# <u>Przykład I</u>

Odnalezienie wszystkich kolekcji wpisanych w ramach projektu "Elektroniczna archiwizacja zinwentaryzowanych kolekcji działu "Surowce mineralne" Muzeum Geologicznego. Zwiększenie zasobu cyfrowego CBDG"

1. Aplikacja zapamiętuje ostatnie wyszukiwanie, dlatego każdorazowo przed rozpoczęciem wyszukiwania należy wyczyścić formularz (przycisk Wyczyść w menu bocznym)

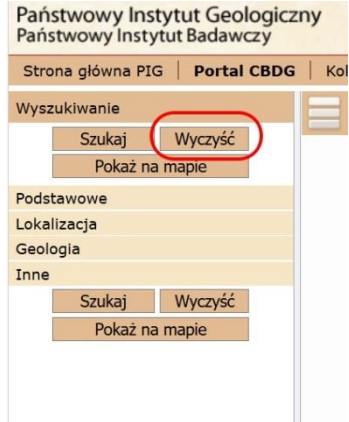

2. W zakładce Podstawowe, w polu Kolekcja czy okaz wybieramy Kolekcja

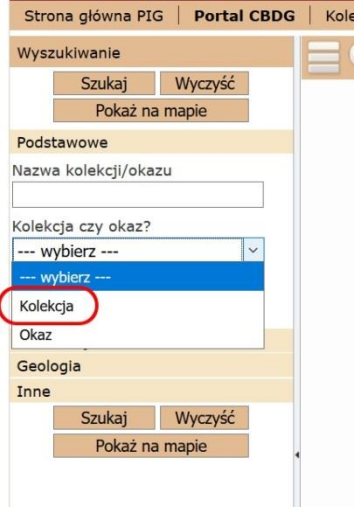

 W zakładce Inne, w polu Projekt wybieramy 22.9413.1904.01.1: Elektroniczna archiwizacja zinwentaryzowanych kolekcji działu "Surowce mineralne" Muzeum Geologicznego. Zwiększenie zasobu cyfrowego CBDG

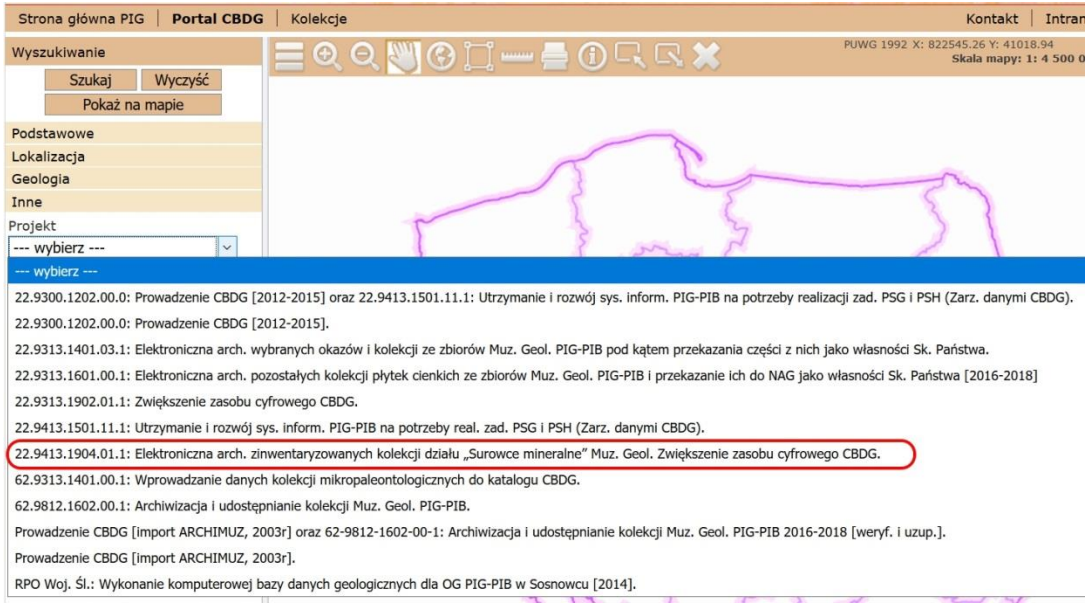

4. Wybieramy Szukaj

### Przykład II

Odnalezienie okazów węgla kamiennego z kopalni Biały Kamień, znajdujące się w Muzeum Geologicznym

- 1. Aplikacja zapamiętuje ostatnie wyszukiwanie, dlatego każdorazowo przed rozpoczęciem wyszukiwania należy wyczyścić formularz (przycisk Wyczyść w menu bocznym)
- 2. W zakładce Podstawowe, w polu Kolekcja czy okaz wybieramy Okaz

| Wysz                           | ukiwanie                        |         |   |
|--------------------------------|---------------------------------|---------|---|
|                                | Szukaj                          | Wyczyść |   |
| 1                              | Pokaż na                        | a mapie |   |
| Podst                          | tawowe                          |         |   |
| Nazwa                          | a kolekcji/oka                  | zu      |   |
|                                |                                 |         | _ |
| Kolek                          | cja czy okaz?                   |         |   |
| W                              | vbierz                          |         | V |
|                                | / 51612                         | 1       |   |
| wy                             | vbierz                          |         |   |
| wy<br>Kolek                    | ybierz<br>cja                   |         |   |
| wy<br>Kolek<br>Okaz            | rcja                            |         |   |
| wy<br>Kolek<br>Okaz<br>Geolo   | vbierz                          |         |   |
| Kolek<br>Okaz<br>Geolo         | cja                             |         |   |
| Kolek<br>Okaz<br>Geolo<br>Inne | ybierz<br>cja<br>ogla<br>Szukaj | Wyczyść |   |

3. W zakładce Lokalizacja, w polu Archiwa kolekcji wybieramy opcję Muzeum PIG, Warszawa Strona główna PIG Portal CBDC

|                                      | Szukaj                                                                                                    | Wyczyść                                |
|--------------------------------------|----------------------------------------------------------------------------------------------------|----------------------------------------|
|                                      | Pokaż na                                                                                                    | a mapie                                |
| ods                                  | tawowe                                                                                                    |                                        |
| oka                                  | lizacja                                                                                                    |                                        |
| Ir inv                               | wentarzowy                                                                                                    |                                        |
|                                      |                                                                                                    |                                        |
|                                      |                                                                                                    |                                        |
| olek                                 | cja nadrzędna                                                                                                 | 3                                      |
| olek                                 | cja nadrzędna                                                                                                 | + -                                    |
| olek<br>archi                        | cja nadrzędna<br>wa kolekcji                                                                                  | + =                                    |
| olek<br>Irchi                        | cja nadrzędna<br>wa kolekcji<br>ybierz                                                                        |                                        |
| (olek<br>(rchi)<br>w                 | cja nadrzędna<br>wa kolekcji<br>rybierz<br>ybierz                                                             | # =                                    |
| olek<br>rchi<br>w<br>Muze            | cja nadrzędna<br>wa kolekcji<br>rybierz<br>ybierz<br>zum PIG, Warsz                                           | a<br>+ =                               |
| Kolek<br>Archin<br>W<br>Muze<br>Oddz | cja nadrzędna<br>wa kolekcji<br>ybierz<br>ybierz<br>eum PIG, Warsz<br>z. Dolnośląski PI                       | awa<br>G, Wrocław                      |
| olek<br>rchi<br>w<br>Muze<br>Oddz    | cja nadrzędna<br>wa kolekcji<br>rybierz<br>ybierz<br>zum PIG, Warsz<br>z. Dolnośląski PI<br>z. Górnośląski PI | a<br>awa<br>G, Wrocław<br>G, Sosnowiec |

4. W zakładce Lokalizacja, w polu odsłonięcie klikamy na znak "dodaj" (+), wpisujemy "Biały Kamień" (bez cudzysłowu) i wybieramy poszukiwaną kopalnię z wyszukanych opcji

| Archiwa kolekcji                       | 1                      | 53                       | he w            | 2     |
|----------------------------------------|------------------------|--------------------------|-----------------|-------|
| Muzeum PIG, Warszawa                   | Wyszukiwanie odsło     | nieć                     | *               | •     |
| Zebrał (Coll.)                         | Ods                    | łoniecie: Biały Kamień 2 | 03              |       |
| Oznaczył (Det.)                        | Strona 1               | z 1 10 ×                 | Pokaż 1 - 1 z 1 |       |
| •••••••••••••••••••••••••••••••••••••• |                        | Odsłonięcie 🛸            |                 |       |
| Otwór z CBDG                           | 4 kopalnia Biały Kamie | ń                        |                 |       |
|                                        |                        |                          |                 |       |
|                                        | •                      |                          |                 |       |
| Miejscowość (TERYT)                    |                        |                          |                 |       |
| + -                                    |                        |                          |                 |       |
| Miejscowość spoza słownika             |                        |                          |                 | R     |
| Odsłonięcie                            |                        |                          |                 |       |
| 1⊞ ⊟                                   |                        |                          |                 |       |
| Region spoza słownika                  |                        |                          |                 | 11. 1 |
| ± =                                    |                        |                          | 6               | -     |

5. W zakładce Geologia, w polu Skały klikamy na znak "dodaj" (+), wpisujemy "węgle" (bez cudzysłowu) i z wyszukanych opcji wybieramy interesujący nas rodzaj węgla

| Minerały                  | Wyszukiwanie skał               |                                      |
|---------------------------|---------------------------------|--------------------------------------|
| Skały                     | Skały: węgle                    | 2 9.3                                |
| Typ stratygrafii          | Skały                           | 10 v Pokaż 1 - 10 z 14<br>Grupa skał |
| wybierz ~                 | antracyty                       | węgle kamienne                       |
| Jednostka stratygraficzna | boghedy                         | węgle sapropelowe                    |
| ÷ =                       | gagaty                          | węgle brunatne                       |
| Inne                      | ksylinity                       | węgle brunatne                       |
| Szukaj Wyczyść            | lignity                         | węgle brunatne                       |
| Pokaż na mapie            | węgle                           | kaustobiolity                        |
|                           | węgle brunatne                  | humolity                             |
|                           | węgle humusowe                  | węgle                                |
|                           | węgle kamiene włókniste (fuzyny | () węgle kamienne                    |
|                           | wegle kamienne                  | humolity                             |

6. Wybieramy Szukaj

Kolekcja Okaz Geologia Inne

> Szukaj Wyczyść Pokaż na mapie

## Przykład III

Odnalezienie kolekcji węgli brunatnych Edwarda Ciuka z lat 60-tych, bez znajomości konkretnego roku

- 1. Aplikacja zapamiętuje ostatnie wyszukiwanie, dlatego każdorazowo przed rozpoczęciem wyszukiwania należy wyczyścić formularz (przycisk Wyczyść w menu bocznym)
- 2. W Podstawowe, polu Kolekcja czy wybieramy zakładce w okaz Kolekcja Strona główna PIG | Portal CBDG | Kole Wyszukiwanie Szukaj Wyczyść Pokaż na mapie Podstawowe Nazwa kolekcji/okazu Kolekcja czy okaz? --- wybierz ---

- 3. W zakładce Lokalizacja, w polu Archiwa kolekcji wybieramy opcję Muzeum PIG, Warszawa
- 4. W zakładce Lokalizacja, w polu Zebrał (Coll.) klikamy na znak "dodaj" (+), wpisujemy "Ciuk" (bez cudzysłowu) i z wyświetlonych opcji wybieramy Ciuk E., aby odnaleźć wszystkie kolekcje, zarówno samodzielne jak i zespołowe

| Muzeum PIG, Warszawa v     | Wyszukiwanie – zebrał (Coll.)                                    | × |
|----------------------------|------------------------------------------------------------------|---|
| Zebrał (Coll.)             | Zebrał (Coll.): Ciuk 2                                           |   |
| Oznaczył (Det.)            | Strona 1 z 1 - 7 z Pokaż 1 - 7 z                                 | 7 |
| + -                        | Zebrał (Coll.) 🗢                                                 |   |
| Otwór z CBDG               | Ciuk E. 4                                                        |   |
| + -                        | Ciuk E., Doktorowicz-Hrebnicki St.                               |   |
| Otwór niezarejestrowany    | Ciuk E. (jura brunatna), Makowski H.i Malinowska L. (jura biała) |   |
| * -                        | Ciuk E., Mossoczy Z.                                             |   |
| Miejscowość (TERYT)        | Ciuk E., Żelichowska M.                                          |   |
| + -                        | Kontkiewicz S., Mianowski Z., Premik J., Ciuk E. i in.           |   |
| Miejscowość spoza słownika | Państwowy Monopol Solny, Ciuk E.                                 |   |
| + -                        |                                                                  |   |
| Odsłonięcie                |                                                                  |   |
| ÷ =                        |                                                                  |   |
| Region spoza słownika      |                                                                  |   |
|                            |                                                                  |   |

5. W zakładce Inne, w polu Rok założenia kolekcji wpisujemy "196%" (bez cudzysłowu), gdzie znak % zastępuje cyfry 0-9, dla całego dziesięciolecia

| Wyszukiwanie<br>Szukaj Wyczyść<br>Pokaż na mapie<br>Podstawowe<br>Lokalizacja<br>Geologia<br>Inne<br>Projekt |
|----------------------------------------------------------------------------------------------------|
| Szukaj Wyczyść<br>Pokaż na mapie<br>Podstawowe<br>Lokalizacja<br>Geologia<br>Inne<br>Projekt                 |
| Pokaż na mapie<br>Podstawowe<br>Lokalizacja<br>Geologia<br>Inne<br>Projekt                                   |
| Podstawowe<br>Lokalizacja<br>Geologia<br>Inne<br>Projekt                                                     |
| Lokalizacja<br>Geologia<br>Inne<br>Projekt                                                                   |
| Geologia<br>Inne<br>Projekt                                                                                  |
| Inne<br>Projekt                                                                                              |
| Projekt                                                                                                    |
|                                                                                                    |
| wybierz ~                                                                                                    |
| Bibliografia                                                                                                 |
| + -                                                                                                    |
| Numer ksiegi nabytków                                                                                        |
|                                                                                                    |
| Rok założenia kolekcij                                                                                       |
| 196%                                                                                                    |
|                                                                                                    |
| Szukaj Wyczyść                                                                                               |
| Pokaż na mapie                                                                                               |

- 6. Opcjonalnie: Aby zawęzić wyszukiwanie w zakładce Geologia, w polu Skały można wybrać "węgle brunatne"
- 7. Wybieramy Szukaj